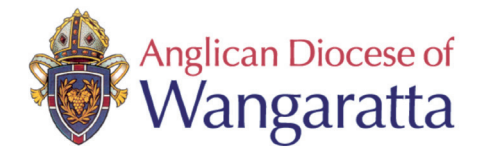

## 2. Safe Ministry Training Online Signing up to as a learner

1. Use the hyperlink in your registration confirmation email to access the sign in page of the online course.

If you are a Parish paying for your workers, you will need to forward the registration confirmation email to your workers, along with a copy of this instruction page.

Thanks, Safe M

You are now enr Safe Ministry Tra Start Learning

The hyperlink will take you to:

## 'Complete purchase to start learning'

NB: Purchase price will be \$0 as you have aleady paid!

- 2. Complete your purchase by entering
  - your personal email address
  - your full name

and then click Complete purchase.

- 3. Enter a password (write it down som Click Complete Setup
- 4. You are now enrolled and ready to be

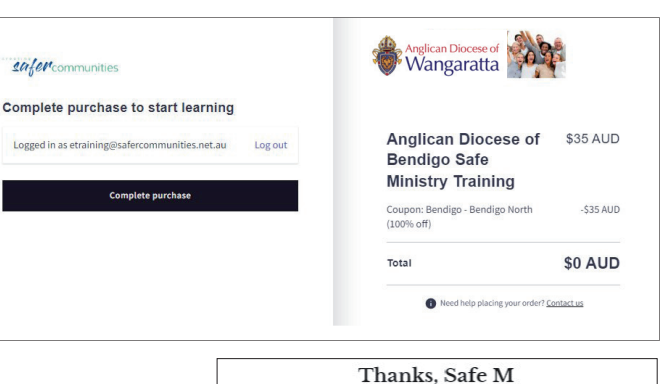

Hi Belinda We have finished proc

[Order #CSC129] (July 12, 2022)

Thank you for your Online Course

sing your Online Course Registration

get

| 511a5c.                                                                                                    |                                        |
|----------------------------------------------------------------------------------------------------|----------------------------------------|
| wn somewhere).                                                                                                    | Complete your account setup to started |
| ady to begin.                                                                                                    | Password must be at least 8 characters |
| Safer'communities WyDawbawe Salw @                                                                                                    | Complete setup                         |
| hanks, Safe M<br>pet university and <u>Managardian mana</u><br>ou are now enrolled in Anglican Diocese of Wangaratta<br>afe Ministry Training |                                        |

Click Start Learning.

You are now in the course.

The menu bar (left of the screen) can be switched on or off using the 'arrows' located top right of the screen.

Once you have 100% completion remember to download your certificate.

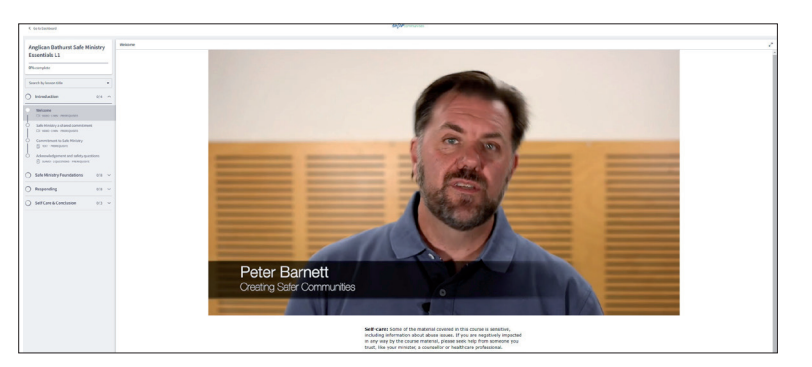

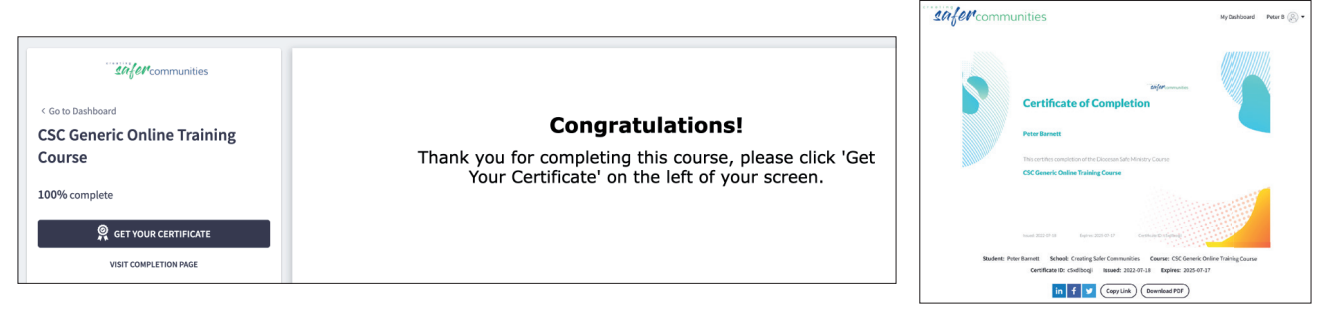